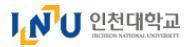

1. 이미지에 보이는 숫자 4글자를 입력하고 "확인" 버튼을 클릭하세

Enter the four-digits number(string) that appears in the

If the string is still incorrect more than 10 times, you will

확인(Confirm)

image and click the "Confirm" button.

(문자열 모류 총 10회 중 10회 남음)

he log out automatically (Total: 10 Remain: 10)

※ 문자열 입력 :

나. 문자열(4자리숫자) 입력 후 확인 → 수강신청 완료 or 정원 마감 팝업 ※ 닫기 선택시 수강신청이 완료되지 않으니 주의하시기 바랍니다.

라. 팝업허용 등 별도의 인터넷 브라우저 설정없이도 문자열 입력이 가능합니다.

다. 교과목 수강신청 정원 마감 시 회색처리로 선택 불가

수강신청 시스템 매뉴얼 안내(모바일)

- IOS 및 안드로이드OS를 사용하는 휴대폰 및 태블릿 PC

2. 오류 누적 횟수가 10회가 되면 자동 로그아웃 됩니다.

3. 입력한 문자열이 맞을 경우 이전 요청이 자동 수행됩니다.

요.

## 인천대학교 수강신청 변경사항 안내

# 수강신청 문자열 입력 제도 시행

문자열 입력제도 • 자동 입력 프로그램 및 수강신청 대행 업체 등 매크로 사용을 방지하기 위하여 수강신청 시(교과목 클릭 시) 문자열 입력 창이 활성화, 문자열(숫자 4자리)입력 완료 후 해당 교과목 수강신청 처리

#### 공정한 수강신청 환경을 조성하기 위한 방안으로 2023학년도 겨울 계절학기 수강신청 시범시행하여 2024학년도 본 수강신청 도입

- 수강신청 교과목 클릭 후 문자열(숫자 4자리) 입력까지가 1개 교과목 수강신청 과정 - 클릭 후 문자열 입력이 끝났더라도 정원 선착순에 따라 수강신청이 실패할 수 있음

# 수강신청 시스템 매뉴얼 안내(PC)

가. 교과목 검색 및 선택 → 매크로 방지 문자열 팝업창 확인

#### 선착순 수강신청

| 2023년도 1학기 수강신청<br>2023-1 course registration                                          |                     |                   | 학과(부)<br>Department                                       |                 | 학변/성5<br>ID/Nam | 학변/성명<br>ID/Name |              |                           | 학년/학적상태<br>Grade |             |             |              |
|----------------------------------------------------------------------------------------|---------------------|-------------------|-----------------------------------------------------------|-----------------|-----------------|------------------|--------------|---------------------------|------------------|-------------|-------------|--------------|
| 장범구나 한공과 및 회원과 및 법원과과 및 업계관공과 및 과용양(피도)/2회 · 주양(관광) · 경정적·주간학과 수업 / 교통적·해관학과 / 회적·배관공관 |                     |                   |                                                           |                 |                 |                  |              |                           |                  |             |             |              |
| 학년<br>Grade                                                                            | 이수구분<br>Sort        | 획수번호<br>Course No |                                                           | 교과육명<br>Subject |                 | 학점<br>Credi      | 원어여부<br>t EN | 묘일 및 교시(강의<br>Time Table  | 설) :             | 해설학과<br>Dpt | 교강사<br>Prof | 신청<br>Add    |
| 1                                                                                      | 전공기초                | 0007800032        | 자기설계세미나 I<br>(Self - Design Seminar I)                    |                 |                 | 1                |              |                           |                  |             |             | 신청           |
| 1                                                                                      | 전공기초                | 0007900033        | 자기설계세미나 I<br>(Self - Design Seminar I)                    |                 |                 | 1                |              |                           |                  |             |             | 신경           |
| 1                                                                                      | 전공핵심                | 0010055001        | 사회복지학개론 [75분수업]<br>(INTRODUCTION TO SOCIAL WELFA          | RE) ← 22클릭      |                 | 3                |              |                           |                  |             |             | 신경           |
| 1                                                                                      | 전공심화                | 0010061001        | <mark>사회복지와인퀸</mark><br>(Human Rights and Social Welfare) |                 |                 | 3                |              |                           |                  |             |             | 신경           |
| 2                                                                                      | 전공핵심                | CGB6007001        | 사회복지조사론<br>(RESEARCH METHODS FOR SOCIAL                   | L WELFARE)      |                 | 3                |              |                           |                  |             |             | 신경           |
| 2                                                                                      | 전공핵심                | CGB6012001        | 사회복지실천론<br>(SOCIAL WORK PRACTICE THEORIE                  | (8)             |                 | 3                |              |                           |                  |             |             | 신경           |
| 2                                                                                      | 전공심화                | 0010832001        | 사회서비스개론<br>(Social Service)                               |                 |                 | 3                |              |                           |                  |             |             | 신경           |
|                                                                                        |                     |                   |                                                           |                 |                 |                  |              |                           |                  |             |             |              |
| ▶ 수강신청내역                                                                               |                     |                   |                                                           |                 |                 |                  |              |                           |                  |             |             |              |
| ~~<br>(수관건설 년쪽 (수석계시 석종별 권족의 취소행동을 물력하루요))<br>원인사                                      |                     |                   |                                                           |                 |                 |                  |              |                           |                  |             | 확인서총력       | 시간표출         |
| 순번 이<br>No 3                                                                           | 수구분 학수<br>Sort Cour | 번호<br>se No       |                                                           | 교과목명<br>Subject | 박<br>Cre        | 점 원어이부<br>dit EN | 2            | 걸 및 교시(강의실)<br>Time Table | 개설학과(부)<br>Dpt   | 제수강 구분      | 교강사<br>Prof | 취소<br>Cancel |
|                                                                                        |                     |                   |                                                           |                 |                 |                  |              |                           |                  |             |             |              |

이미 수강신청 앱을 설치한 경우에도 설치된 버전 확인 후 이전 버전일 경우 스토어에서 최신 버전으로 업그레이드

- (안드로이드OS) 인천대학교 모바일 수강신청

수강신청 매크로 방지

2796

3

☑ 시스템 환경

- (IOS) INU수강신청

## ※ 닫기 선택시 수강신청이 완료되지 않으니 주의하시기 바랍니다.

나. 문자열(4자리숫자) 입력 후 확인 → 수강신청 완료 or 정원 마감 팝업

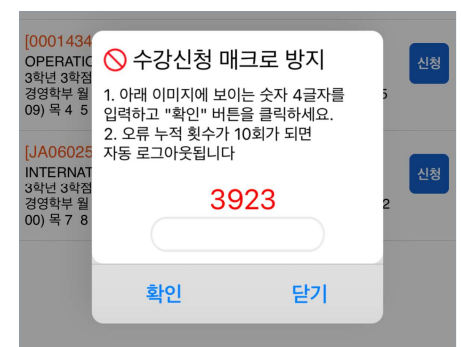

가. 교과목 검색 및 선택 → 매크로 방지 문자열 팝업창 확인

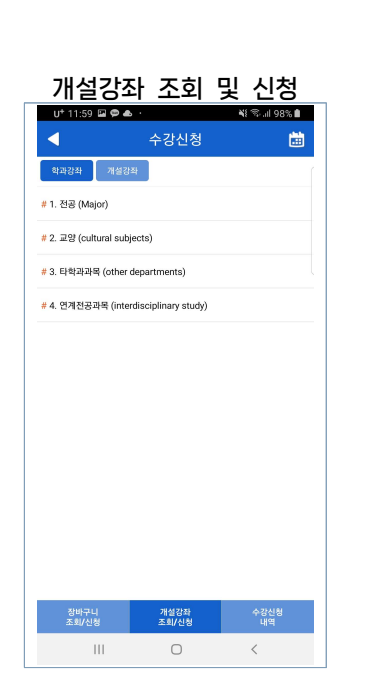

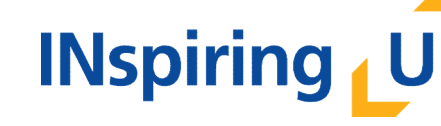

인천대학교 교무처 학사팀 <sup>②</sup> 22012 인천광역시 연수구 아카데미로 119 학사팀(대학본부 1호관 104호) Tel. 032-835-9220

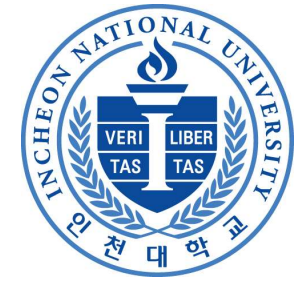

☑ 선착순 수강신청